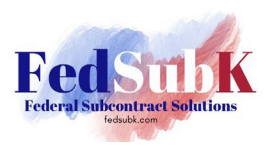

There are two ways to view contract pricing for GSA MAS – the quick way and the slow way. The way you choose depends on if you are looking for overall rate information across schedules or the rates for a specific vendor. We'll show you both in this primer. Let's get started!

#### CALC+ Quick Rate Tool (aka "the quick way")

1. Navigate to <u>https://buy.gsa.gov/pricing/</u> and click on the "Calc+ Quick Rate" box.

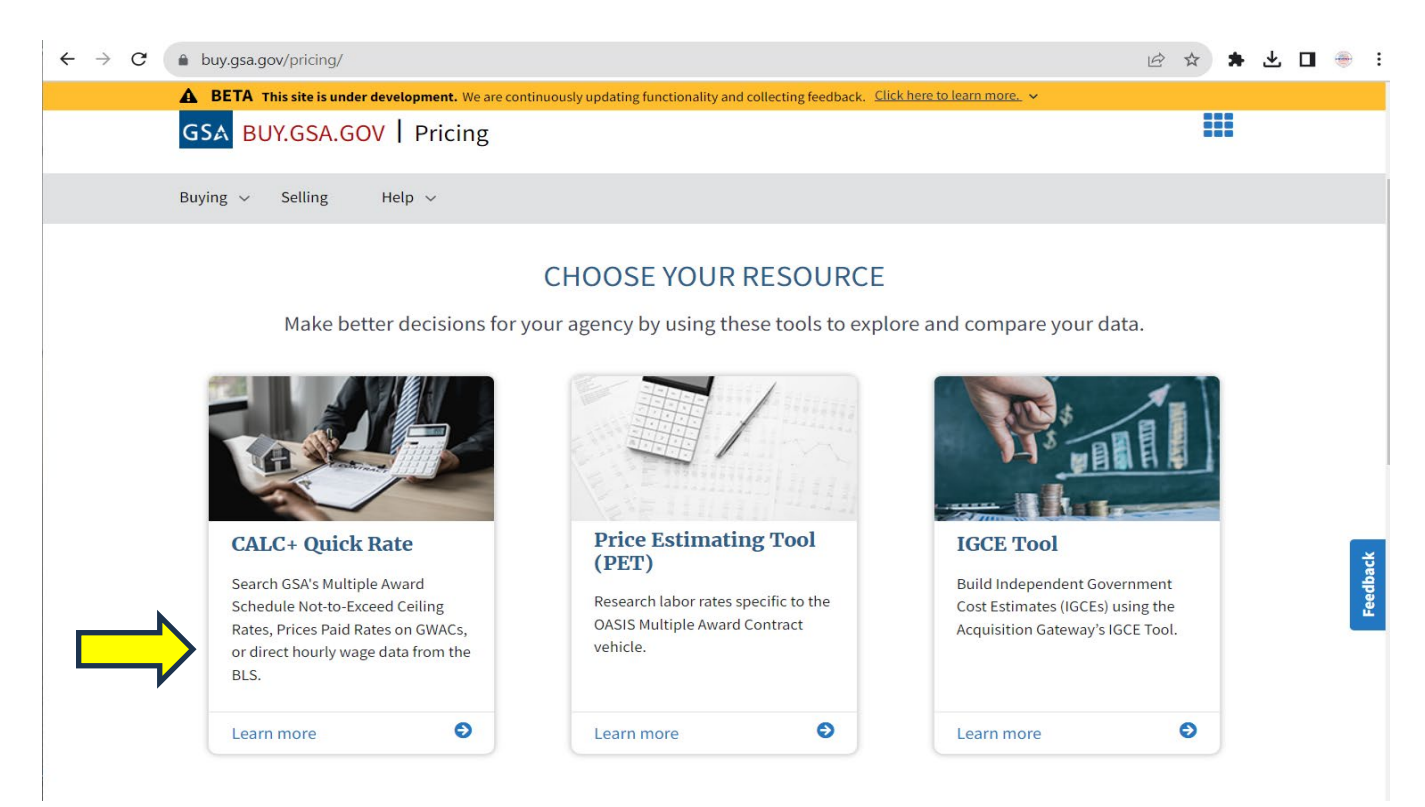

2. Choose "Hourly Labor Ceiling Rates". (NOTE: Prices Paid information is not available to the public.)

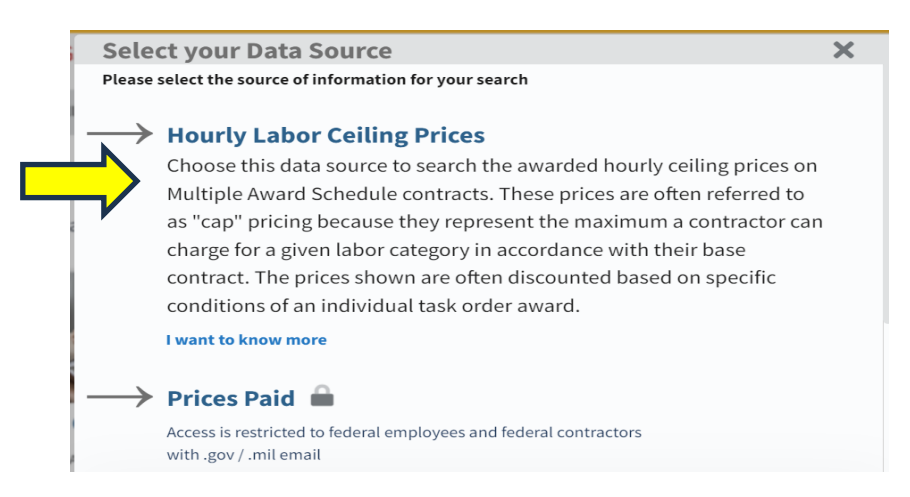

©Federal Subcontract Solutions LLC Aug2023

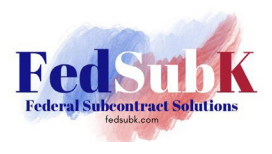

3. Select your search pool by clicking on the drop-down menu at on the banner at the top of the screen.

| Search by:      |           |        |   |             |
|-----------------|-----------|--------|---|-------------|
| Labor Category  | <b>\$</b> | Search | Q | Search      |
| Labor Category  |           |        |   |             |
| Vendor Name     |           |        |   |             |
| Contract Number |           |        |   | Exact Match |

4. For this primer, we will use "Labor Category". In the search window, begin typing the title of the labor category of interest. As you type, matching titles will populate a drop-down menu. You can continue with your choice and select "Exact Match" or choose from the selections shown.

| Search by:             |    |                        |   |              |        |
|------------------------|----|------------------------|---|--------------|--------|
| Labor Category         | ¢  | Program Manager        | × | Search       |        |
|                        |    | program manager        |   |              |        |
|                        |    | program manager ii     |   | Exact Match  |        |
|                        |    | program manager i      |   |              |        |
|                        |    | program manager iii    |   | DE           |        |
| Filters D Reset All    | No | senior program manager |   | iraph        | ck     |
|                        |    | program manager iv     |   |              | Feedba |
| Education Level        |    | it program manager     |   |              |        |
| <b>`</b>               |    | program manager 2      |   | 19<br>td dev |        |
| Experience             |    | program manager v      |   |              |        |
| 0 yrs - 45 yrs<br>0 45 |    | program manager 1      |   |              |        |

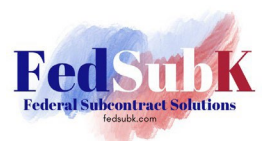

5. By using the additional filters in the left-hand menu, further refine results. Examples of filters are:

| Filters                                                   | D Reset All | Filters                                                     | ්ට Reset All | Filters                                                                           | ්ට Reset All |
|-----------------------------------------------------------|-------------|-------------------------------------------------------------|--------------|-----------------------------------------------------------------------------------|--------------|
| Education Level                                           |             | Worksite<br>all                                             | \$           | Worksite                                                                          | \$           |
| Select All High School Associates(AA/AS) Bachelors(BS/BA) |             | Contractor<br>Customer<br>Both<br>Security Clearance<br>all | :            | Business Size<br>all<br>all<br>Small Business<br>Other than small business<br>all | ¢            |
| Masters(MA/MS) Ph.D. Worksite                             |             | SIN Number<br>undefined<br>Contract Year                    |              | SIN Number<br>undefined<br>Contract Year                                          |              |
| all                                                       | \$          | current                                                     | \$           | current                                                                           | \$           |

On the "Category" filter, you can search entire categories of GSA schedules or expand each category for a subset of offerings.

|                                           | Reset All        | Filter your results                 |
|-------------------------------------------|------------------|-------------------------------------|
| Filter your results                       |                  | Professional Services -             |
| U rui iliture allu rui ilisilligs         | т                |                                     |
| 🔵 Human Capital                           | +                | Business Administrative<br>Services |
| O Industrial Products and Servi           | ice <del>s</del> | Environmental Services              |
| O Information Technology                  | +                | Financial Services                  |
| O Miscellaneous                           | +                |                                     |
| Professional Services                     |                  | Identity Protection Services        |
| Scientific Management and                 | +                | Language Services                   |
| Solutions                                 |                  | Legal Services                      |
| O Security and Protection                 | +                | Logistical Services                 |
| O Transportation and Logistic<br>Services | +                | Marketing and Public                |
| Travel                                    | +                | Relations                           |

For this primer, we will choose the Professional Services category and Environmental Services subcategory. You'll note that the NAICS / Category codes included under the Environmental Services schedule are now populated in the "SIN Number" field for reference.

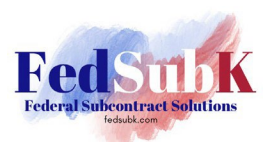

6. The results returned are shown in a graph with the average price and ranges of rates, to include the +1 and =1 standard deviation. Underneath is a list of rates by vendor with details provided by vendor, contract number, years of experience, certifications, etc. Price can be sorted in ascending or descending order. Click on the contract number to be taken directly to the vendors T&Cs and pricelist that contains further details like a description of duties for each labor category.

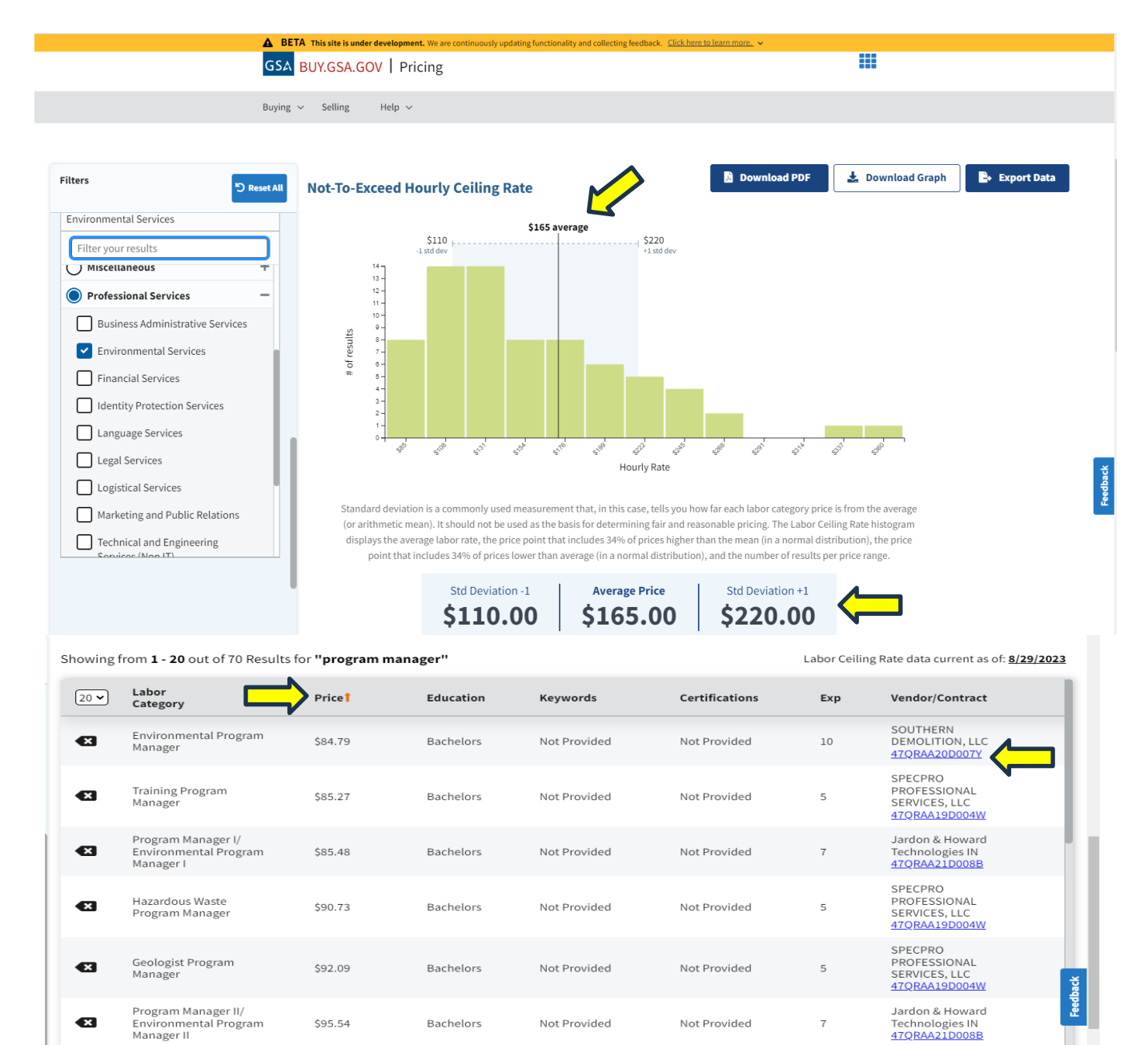

Not Provided

Not Provided

Not Provided

Not Provided

Technologies IN 47QRAA21D008B

SERVICES, LLC 47QRAA19D004W

SPECPRO PROFESSIONAL

5

Contract Program

Manage

\$95.54

\$102.54

Bachelors

Bachelors

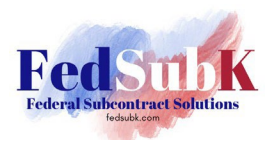

#### GSA eLIBRARY (aka "the slow way")

1.Navigate to <u>https://www.gsaelibrary.gsa.gov/ElibMain/home.do/</u>. Select any category or search on key words.

| GSA ELibrary GSA Federal Acquisition                                                                                                    | a Service Home                                                                                                    | e Buy - quotes GSA Advantage - online shopping Help                                                                                                    |
|----------------------------------------------------------------------------------------------------|----------------------------------------------------------------------------------------------------|----------------------------------------------------------------------------------------------------|
| Welcome! GSA eLibrary is your one source for<br>solutions to meet today's acquisition challer<br>value, in terms of cost, quality and service                                                        | r the latest GSA contract award information. GSA offers unparalleled ac<br>iges. GSA's key goal is to deliver excellent acquisition services that pro<br>for federal agencies and taxpayers.                                                                    | cquisition<br>vide best Go to Select a Contract Vehicle -                                                                                                    |
| GSA offers a wide range of acquisition services and solutions utilizing of f<br>Governmentwide Acquisition Contracts, Technology Contracts, and As                                                   | tools, contract vehicles, and services to meet the customer's specific needs including Multiple<br>ition Services. For more information on what GSA has to offer,visit GSA.gov.                                                                                 | Award Schedules, Schedule Contracts                                                                                                    |
| Search<br>Contractor Directory (a-z)<br>Category Guide                                                                                                    | in all the words V Search<br>Intractor/Mfr Name,Schedule/SIN/GWAC Number,NAICS<br>Total Solution Search                                                                                                    | GSA schedule contracts offer direct delivery of<br>millions of state-of-the-art, high-quality<br>commercial supplies and services at volume<br>discount pricing!<br>View schedule contracts<br>GSA schedules info<br>VA schedules info<br>MAS Available offerings |
| <ul> <li>Facilities</li> <li>Human Capital</li> <li>Information Technology</li> </ul>                                                                                                    | <ul> <li>Furniture &amp; Furnishings</li> <li>Industrial Products and Services</li> <li>Miscellaneous</li> </ul>                                                                                                    | MAS Clause Applicability Matrix  Technology Contracts                                                                                                    |
| Office Management Scientific Management and Solutions Transportation and Logistics Services News                                                                                                    | Protessional Services     Security and Protection     Travel                                                                                                    | GSA technology contracts cover the whole<br>spectrum of IT solutions, from network services<br>and information assurance to<br>telecommunications and purchase of hardware<br>and software.<br>View technology contracts<br>GSA technology contracts info         |
| Use your Unique Entity ID (SAM)<br>As of April 4, 2022, the government is no longer using the Data Universal Nu<br>Unique Entity ID (SAM) generated at SAM.gov. Click here for more information      | mbering System (DUNS) number as the authoritative Unique Entity Identifier and has transi<br>on the government transition to Unique Entity ID (SAM).                                                                                                    | tioned to the new Cooperative Purchasing Purchase TI products, services, and support equipment from Federal Supply Schedules. View participating vendors Cooperative Purchase FAQ                                                                                 |
| GSA eBuy is an easy-to-use electronic Request for Quotation (RFQ) system<br>designed to facilitate the request for submission of quotations.<br>With eBuy, getting quotes is just a click away!<br>g | GSA eBuy     Customers     Contractors       • connet With Your Customer Service     • FedBizOps       Director     • Training Opportunities     • Schedules Sales Quer       • prDS-N     • EPLS       • GSA Strategic Sourcing BPAs     • Acquisition Gateway | y Purchase products and services to Poscer<br>facilitate recovery from a major disaster.<br>▶ View participating vendors<br>▶ Disaster Purchasing FAQ                                                                                                    |

1. Click on the large category of interest.

| GSA ELibrary GSA Federal Acquisition Servi                       | Ge Home eBuy - quotes | GSA Advantage - online shopping Help |
|------------------------------------------------------------------|-----------------------|--------------------------------------|
|                                                                  | Search                | all the words 🗸 🕝                    |
| Category Guide                                                   |                       |                                      |
| Professional Services                                            |                       |                                      |
| for more information, visit: www.gsa.gov/masprofessionalservices |                       |                                      |
| Business Administrative Services                                 |                       |                                      |
| Environmental Services                                           |                       |                                      |
| Financial Services                                               |                       |                                      |
| Identity Protection Services                                     |                       |                                      |
| Language Services                                                |                       |                                      |
| Legal Services                                                   |                       |                                      |
| Description Logistical Services                                  |                       |                                      |
| Marketing and Public Relations                                   |                       |                                      |
| D Technical and Engineering Services (non- IT                    | )                     |                                      |
| Training                                                         |                       |                                      |

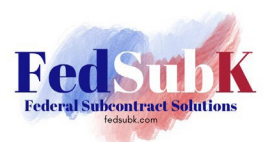

2. Choose the category of interest by either selecting from the drop-down menu or scrolling down the screen and clicking on the desired category number.

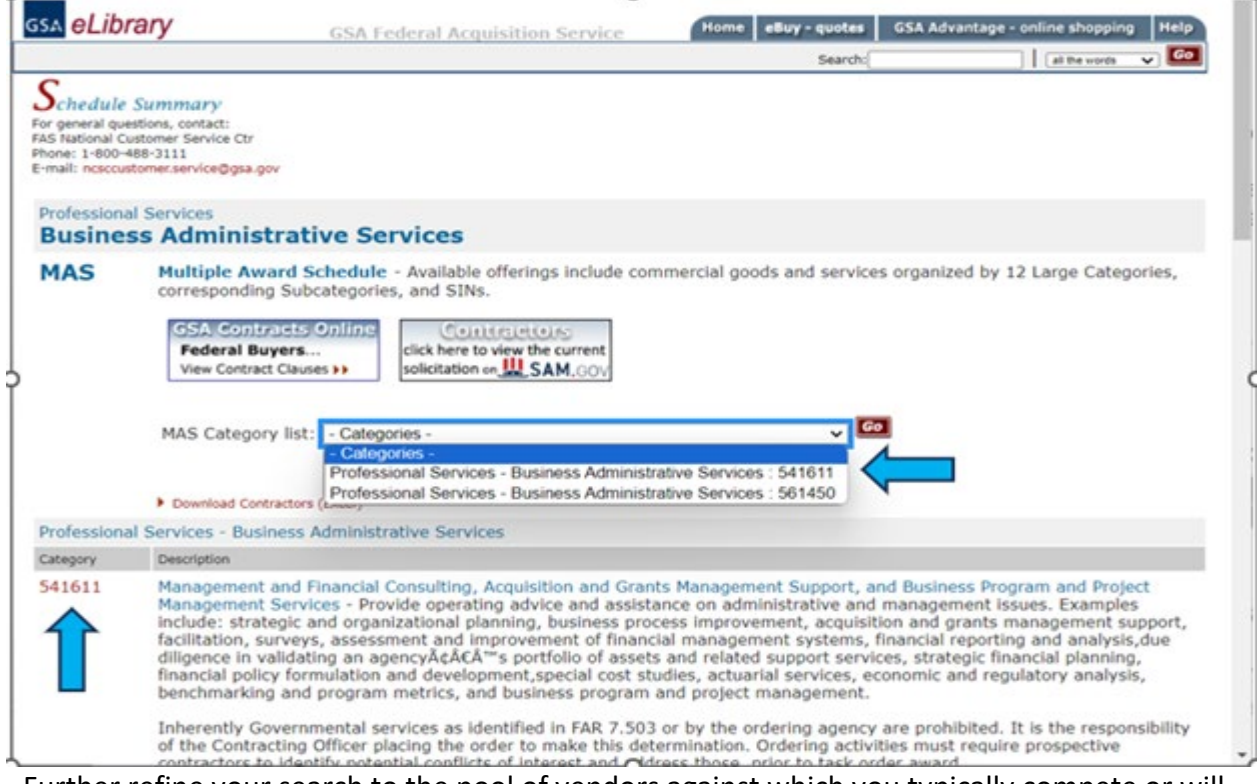

Further refine your search to the pool of vendors against which you typically compete or will compete, if desired.

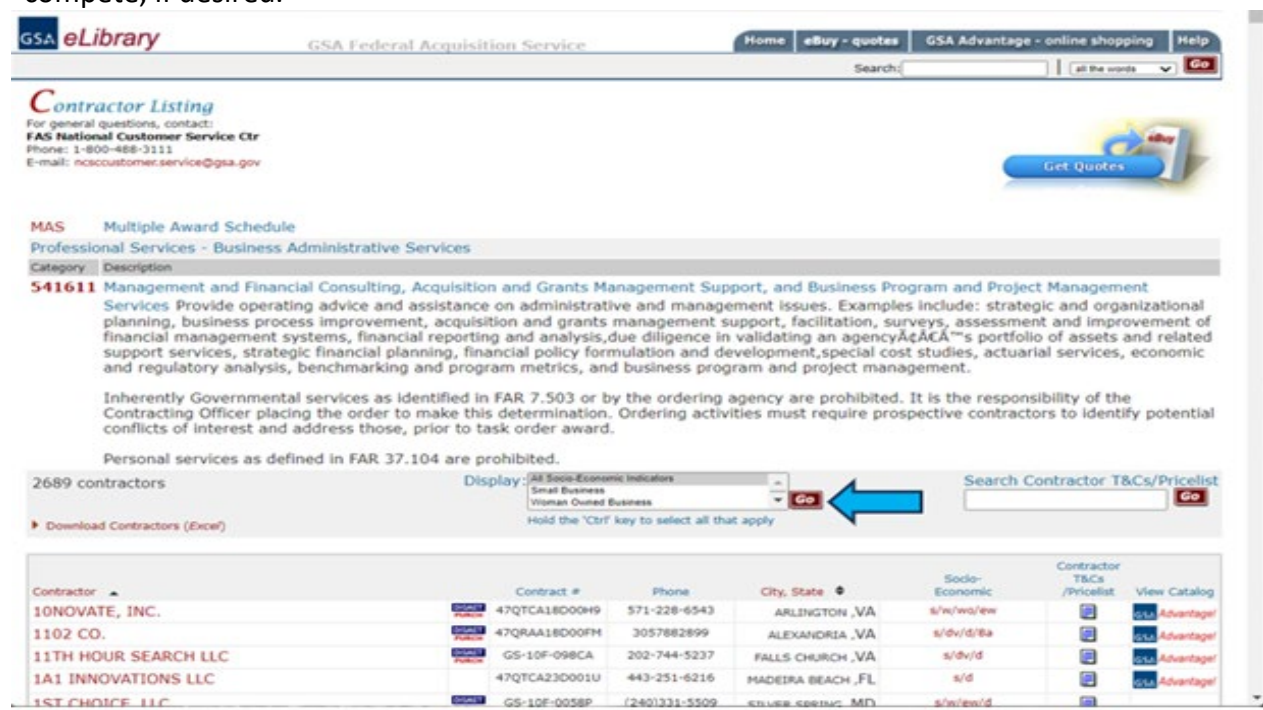

©Federal Subcontract Solutions LLC Aug2023

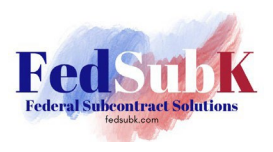

4. You can search for Contractor Pricelists by either searching for the name of a single contractor or scrolling down the list (presented in alphabetical order) and clicking on the document icon under the column "Contractor T&Cs/Pricelist".

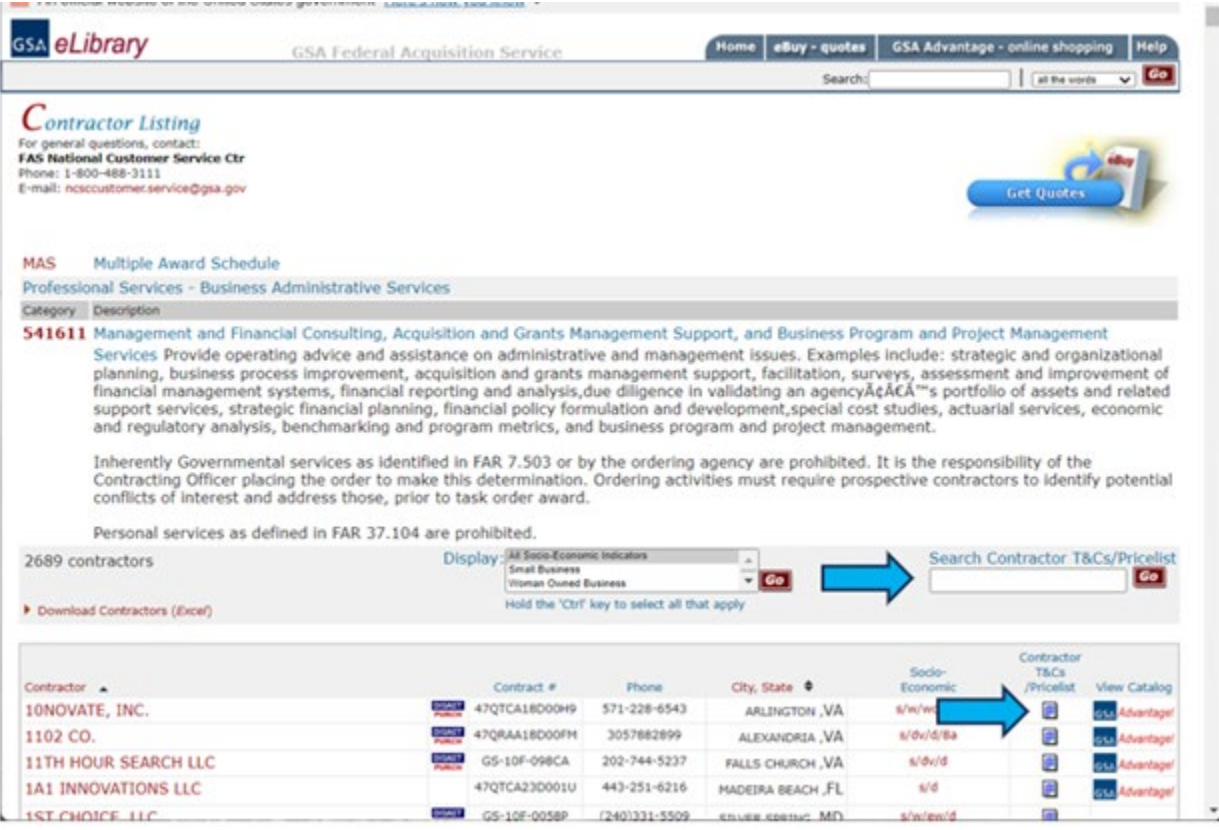

5. The document will open as a .PDF in Adobe Acrobat Reader. The title page of each schedule looks similar to this:

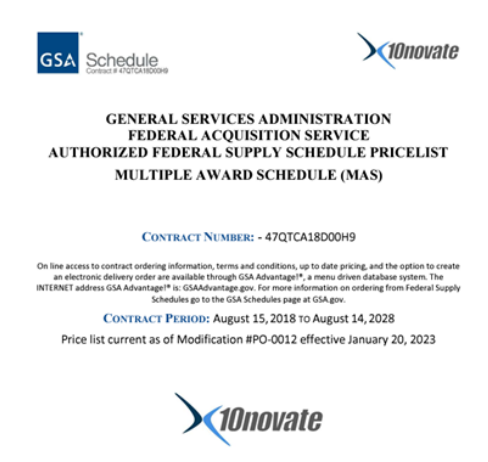

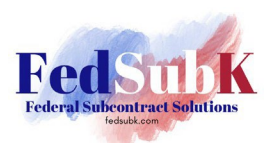

6. Scroll down through the document to find specific contractor terms and conditions (T&Cs), a list of labor category descriptions, and the contractor's pricing by category. All pricing is fully burdened to include the GSA Industrial Funding Fee (IFF) or Contract Access Fee (CAF), presently 0.75%

Note: Use of the export feature in GSA eLibrary will only download a list of contractors; no details from the contractors' T&Cs or pricing are included in the download.

**IMPORTANT NOTE:** For both tools, prices shown are "cap" rates because they represent the maximum a contractor can charge for each labor category under contract. Prices may be discounted at the request of the agency AND concurrence of the contractor at the individual task order level.